## 名刺データ コピー機能

既存名刺データを他の社員様にコピーすることができます。 この機能を使う事により、名刺情報入力時間の削減が可能となります。

 新規・名刺データをクリックすると登録済みの名刺データ一覧が表示されますので、 名刺データ右上にあります、コピーボタンをクリックします。

| <ul> <li>7card</li> <li>(十) 新規・名刺データ</li> </ul>                       | □ 新しい名刺を作成する<br>本日ご注文いただくと1月10日(火)発送<br>お急ぎサービスでは1月6日(金)発送                |
|-----------------------------------------------------------------------|---------------------------------------------------------------------------|
|                                                                       |                                                                           |
| <ul> <li>(○) 設定・その他     <li>▲ カスタマー センター ▼</li> </li></ul>            | ロービーン 別赤 く 夜楽<br>再注文(申請)をする場合は、下記の一覧から該当する名刺をクリックするか、右側の検索アイコンから検索してください。 |
| <ul> <li>● ログアウト</li> <li>▲ 重要なお知らせ NEW!</li> </ul>                   | 002         201701           渡辺四郎         2023/01/05                      |
| <ul> <li>管理メニュー</li> <li>▼</li> <li>2 よくある質問</li> </ul>               | 201710<br>鈴木 二郎<br>2023/01/05 admin<br>田中 一郎<br>2023/01/05                |
| <ul> <li>ダウンロード</li> <li>▼</li> <li>○ ご相談はお気軽に</li> </ul>             | ● ===== 001<br>山田 太郎 ◎ ● ==== ■ test1<br>田中 一郎 ◎                          |
| <b>0120-915-149</b><br>support@7office.jp<br>※企業IDをお伝えいただ<br>くとスムーズです | Imme marries         2023/01/05                                           |

 参照したい名刺データを選択してからコピー先にコピーしたい社員を選択もしくは入力し、 コピーボタンをクリックします。 (氏名やメールアドレス等はコピーされません)

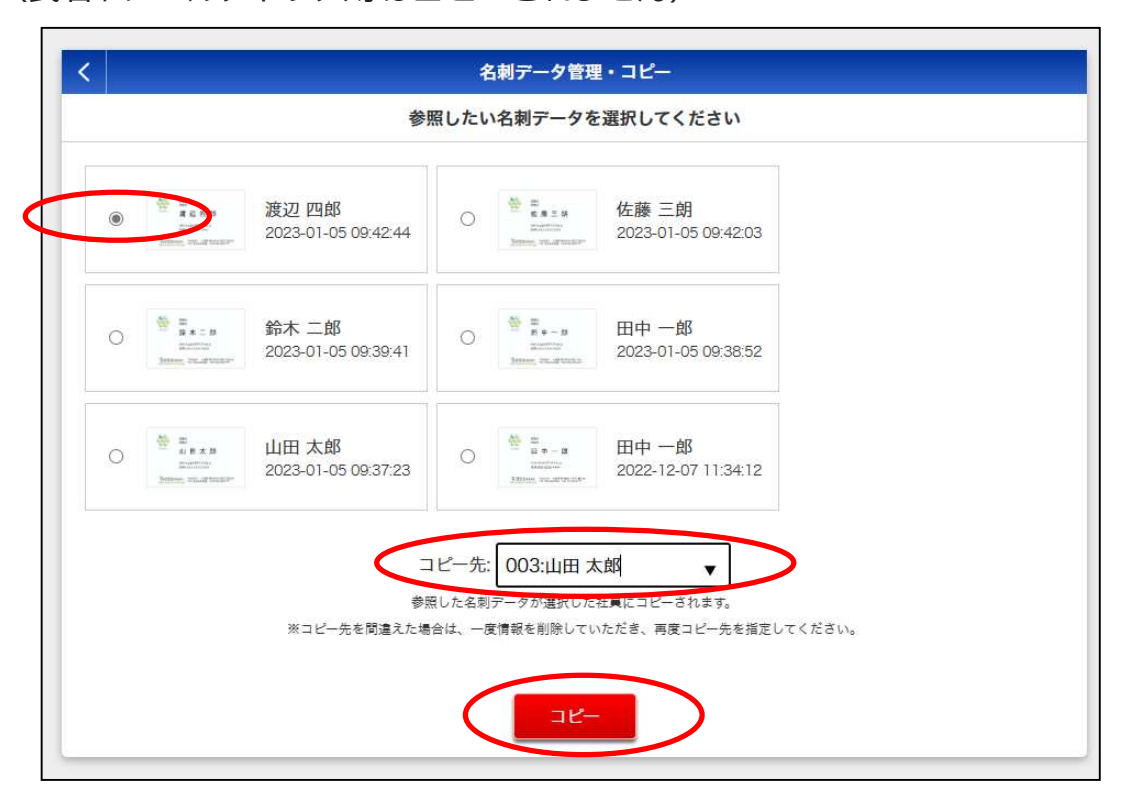

3 コピーします。よろしいですか?のメッセージが表示されますので、「はい」をクリックします。

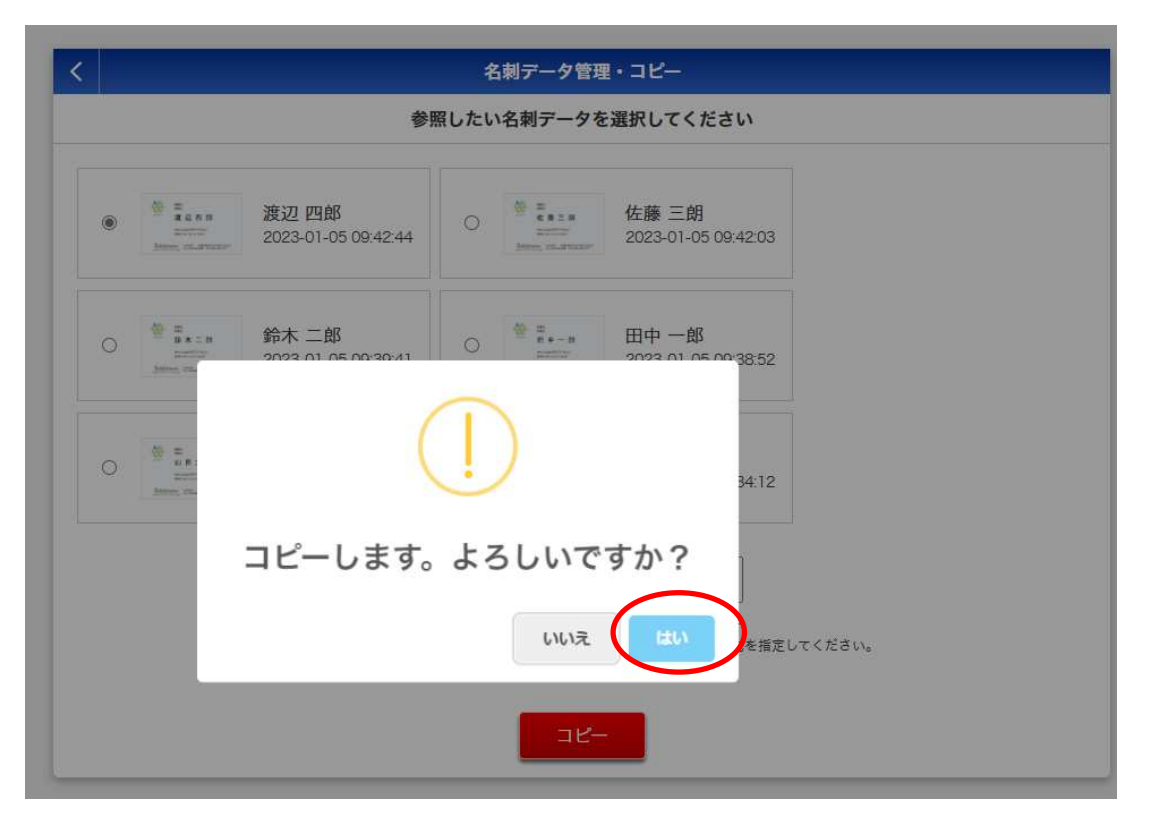

④ 名刺レイアウト及び住所や部署名などの可変項目をコピーした名刺データが作成されます。
 社員マスターに登録されている、氏名やメールアドレス、顔写真はコピーされません。

|                                                    | □ 新しい名刺を作成する                     |                                                          | 本日ご注文いただくと1月10日(火)発送<br>お急ぎサービスでは1月6日(金)発送 |         |                                   |
|----------------------------------------------------|----------------------------------|----------------------------------------------------------|--------------------------------------------|---------|-----------------------------------|
| 名刺データ 再注文(申請                                       | <b>育)をする場合は、下記の一覧</b>            | から該当する名刺                                                 | をクリックするか、                                  | 右側の検索アイ | □ コピー   Ⅲ 割除   Q 検索 コンから検索してください。 |
| E A B<br>Balance<br>Biological Collection          | 003<br>山田 太郎<br>2023/01/05       | E F S<br>E F S<br>Matter<br>Matter                       | 002<br>渡辺四郎<br>2023/01/05                  | 0       |                                   |
| E = s<br>c = s = s<br>Series<br>Series on articles | 201701<br>佐藤 三朗                  | B R : B<br>R : B<br>Manager<br>Second Contemport         | 201710<br>鈴木 二郎<br>2023/01/05              | 0       |                                   |
| E E E E E E E E E E E E E E E E E E E              | admin<br>田中 一郎 の<br>2023/01/05   | E Si E X S<br>Si E X S<br>Sizentino<br>Masse, coustinues | 001<br>山田 太郎<br>2023/01/05                 | ۵       |                                   |
| E D D - B<br>particular<br>Jogene, unaditorate     | test1<br>田中 一郎   ⑤<br>2022/12/07 |                                                          |                                            |         |                                   |